Directions to make Amazon Smile your default charity. Nutley Unico will gain 0.5% of your eligible Amazon Smile purchases. This does not affect the purchase price of the items you are shopping for.

Don't forget to check your browser or mobile device to ensure it shows that you are supporting Nutley Unico. (see last screen shot). Thank you in advance for your support.

## 1. Log in URL: Smile.amazon.com https://smile.amazon.com

## amazonsmile

| You shop. <b>Amaz</b>                                                   | on gives.                                        |
|-------------------------------------------------------------------------|--------------------------------------------------|
| Amazon donates 0.5% of the price of the charitable organization of your | f your eligible AmazonSmile purchases<br>choice. |
| AmazonSmile is the same Amazon y<br>same service.                       | ou know. Same products, same prices,             |
| Support your abaritable organization                                    | by starting your shopping at                     |
| smile.amazon.com                                                        | by starting your shopping at                     |
| Email (phone for mobile accounts                                        | )                                                |
| Email (phone for mobile accounts                                        | )                                                |
| Email (phone for mobile accounts                                        | )<br>Forgot your password?                       |
| Email (phone for mobile accounts                                        | )<br>Forgot your password?                       |
| Email (phone for mobile accounts Password                               | Forgot your password?                            |

Enter your current Amazon Email & Password. If you don't have an Amazon account you will have to create one.

|             | mile                                                                                                    | Hello, Danielle -                                                                                                    |
|-------------|----------------------------------------------------------------------------------------------------|----------------------------------------------------------------------------------------------------|
| Select a (  | charitable organization to start shopping                                                                                                    | (You can change it any time.)                                                                                                    |
| Choose one  | e of our spotlight charities                                                                                                    |                                                                                                    |
| WWF         | World Wildlife Fund<br>For 50 years, WWF has worked to protect the future of nature. Together, we<br>can help our planet's most endangered species, strengthening the diversity<br>of life on Earth.<br>Select World Wildlife Fund | Image: American Cancer Society         Image: American Cancer Society         Image: American Cancer Society |
| Or pick you | r own charitable organization:                                                                                                    | Search                                                                                                    |

Amazon will open this screen make sure you pick your charitable organization. Please type in Nutley Unico in the search box.

| Select a charity to start shoppi                                                                                                    | ng (You can change it any time.) Spotlight                |
|----------------------------------------------------------------------------------------------------|-----------------------------------------------------------|
| Choose from almost a million charities, schools, and other nonpro-<br>select to ensure it is ready to accept donations from Amazon. | fits. We will reach out to the organization you Charities |
| 1                                                                                                    | American Cancer                                           |
| Nutley Unico                                                                                                    | Search                                                    |
|                                                                                                    | About *                                                   |
| Showing 1-2 of 2 Results                                                                                                    | Sorted by: Relevance Select                               |
| Nutley Unico Inc                                                                                                    | Nutley NJ Select World Wildlife Fu                        |
| About 🔻                                                                                                    | About *                                                   |
| Scholarships, Student Financial Aid, Awards                                                                                         | Select                                                    |
| Mike Geltrude Foundation Inc                                                                                                    | Nutley NJ Select About 7                                  |
| About 🝷                                                                                                    | Abbut                                                     |
| Cancer                                                                                                    | Select                                                    |

Make sure it appears and click on Select.

This next box will appear, click on Yes confirming that you must always use smile.amazon.com so funds will be donating to Nutley Unico.

| <ul> <li>Yes, I understand<br/>support Nutley L</li> <li>Why is there a separate</li> </ul> | I that I must always start at <b>smile.amazon.com</b> to<br>Inico Inc.<br><sub>JRL?</sub> | http://smile.amazon.com/ |
|---------------------------------------------------------------------------------------------|-------------------------------------------------------------------------------------------|--------------------------|
| Start Shopping                                                                              |                                                                                           |                          |

Finally you can begin to shop – always check the browser to make sure you are on Amazon smile and that it shows that you are Supporting Nutley Unico Inc.

| amazonsmile | All 👻            |                                                                                                    |  | 🔍 🛛 🔿 Create your own Alexa Skills |                                      |            |                  |                          |
|-------------|------------------|----------------------------------------------------------------------------------------------------|--|------------------------------------|--------------------------------------|------------|------------------|--------------------------|
| - prime     | Departments -    | Supporting: Nutley Unico Inc *<br>Browsing History * Danielle's Amazon.com Today's Deals Gift Cards |  | EN<br>⊕ ▼                          | Hello, Danielle<br>Account & Lists - | Orders     | Prime -          | <b>↓</b> <sub>Cart</sub> |
|             | secces about ito | en la com Cash                                                                                      |  |                                    | Cubtote                              | al (1 itan | -). <u>¢0 00</u> |                          |

Happy Shopping!!!